## CAMBIO EN LOS ACCESOS A PUBMED

Para el uso de las características de PubMed del Dashboard (**MyNCBI, SciENcv, MyBibliography, etc)** se ha modificado el acceso. Las cuentas locales (personales) van a ir desapareciendo progresivamente para ser verificadas por un login de terceros.

Para ello, en la USJ hemos habilitado la siguiente verificación:

## <u>1.- Entrar en PubMed y clicar log in.</u>

| R   | eRA Commons            |                               |
|-----|------------------------|-------------------------------|
| G   | Google Account         |                               |
| D   | ORCID                  |                               |
| U   | Login.gov              |                               |
|     | Microsoft              |                               |
| •   | Facebook               |                               |
| NIH | NIH Account            |                               |
| S   | NCBI Account           |                               |
| mo  | re login options       | 2 Clicar "more login options" |
| Ne  | w here? <u>Sign up</u> |                               |

| Find your login provider |   |   |   |   | sa | san jorge × |       |       |       |       |   |   |   |   |   |   |   |   | Close |   |   |   |   |   |   |  |
|--------------------------|---|---|---|---|----|-------------|-------|-------|-------|-------|---|---|---|---|---|---|---|---|-------|---|---|---|---|---|---|--|
| A                        | В | С | D | Е | F  | G           | Н     | I     | J     | К     | L | М | Ν | 0 | Ρ | Q | R | S | Т     | U | V | W | Х | Y | Ζ |  |
|                          |   |   |   |   | U  |             |       |       |       |       |   |   |   |   |   |   |   |   |       |   |   |   |   |   |   |  |
|                          |   |   |   |   | Un | iversi      | dad S | an Jo | orge, | Spair | n |   |   |   |   |   |   |   |       |   |   |   |   |   |   |  |
|                          |   |   |   |   |    |             |       |       |       |       |   |   |   |   |   |   |   |   |       |   |   |   |   |   |   |  |

## 3.- En la línea de estado escribir "san Jorge", una vez aparezca, seleccionarlo.

## 4.- Llegaréis a la página de acceso de la USJ con vuestras claves, pulsar "iniciar sesión"

Veréis que hará un salto en la página de RedIris y automáticamente estaréis en PubMed con el nombre de usuario de vuestro correo corporativo de la USJ.

Otra opción para entrar es a través de vuestra cuenta y contraseña de ORCiD.

Muchas gracias.